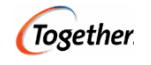

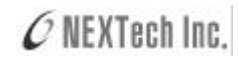

| 3 | :        |     | a | ctivity |  |  |
|---|----------|-----|---|---------|--|--|
|   |          | 4 가 |   |         |  |  |
| • |          |     |   |         |  |  |
| • |          |     | " |         |  |  |
|   | activity | y   |   | " 7     |  |  |
|   |          |     |   |         |  |  |

- 1. activity
- , swimlanes 가 2. activities
- 3. activities transitions
- 4. forks, joins, decisions
- 5. Tip & Tricks

### 1.

# activity

.

(Make a reservation?) " ? 가 "

| Step   | :   | ProblemDomain | activity | Request |
|--------|-----|---------------|----------|---------|
| Reserv | ati | on .          |          |         |

| (🐴)                          | New |  |
|------------------------------|-----|--|
|                              |     |  |
| ProblemDomain<br>Description |     |  |

All Rights Reserved Nextech. <u>http://www.nextech.co.kr</u> <u>Together@nextech.co.kr</u> -1 -

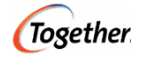

#### - Together Control Center

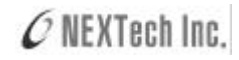

| ·                                                                                                | Rew Diagram                                                                                                    |
|--------------------------------------------------------------------------------------------------|----------------------------------------------------------------------------------------------------|
| ✓ Include in current diagram<br>Include in current<br>diagram<br>ProblemDomain<br>activity -<br> | UML       Iogether         Iogether       Iogether         Class       Use Case         Sequence       Collaboration         Statechart       Activity         Component       Deployment         Diagram name:       Request Reservation         Package name:       ProblemDomain         Image: Include in current diagram       Image: Include In current diagram |
| Request Reservation                                                                              | Description: This diagram describes how a reservation request is handled, including checking availability and possibly issuing a ticket.  Press Ok to create a new diagram.  Ok Cancel Help                                                                                                    |
|                                                                                                  | <activity></activity>                                                                                                    |

activity

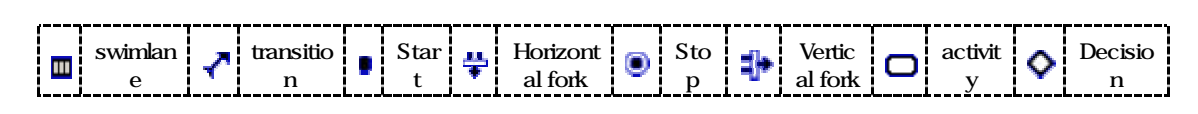

.

2. activities , swimlane 가

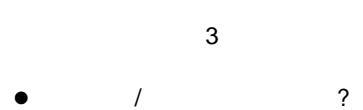

- /
- ?
- / ?

swimlanes

| Step: | 3 swimlanes .                   |  |
|-------|---------------------------------|--|
| 1.    | Airplane/Flight Description     |  |
| 2.    | Flight Reservations             |  |
| 3.    | Reservation and Ticket Services |  |

.

.

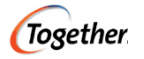

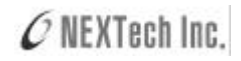

| swimlane<br>(tool bar) sw | swimlane( <b>===</b> ) | SwimLane1 |                             |
|---------------------------|------------------------|-----------|-----------------------------|
| swimlane                  |                        |           | Reservation/Ticket Services |

| Airplane/Flight Description | Flight Reservations | Reservation/Ticket Services |
|-----------------------------|---------------------|-----------------------------|
|                             |                     |                             |
|                             |                     |                             |
|                             |                     |                             |
|                             |                     |                             |
|                             |                     |                             |
|                             |                     |                             |
|                             |                     |                             |
|                             |                     |                             |
|                             |                     |                             |

| Step | : activity |    |  |  |
|------|------------|----|--|--|
|      | (swimlane  | ). |  |  |

| activity | start | stop |
|----------|-------|------|
|          |       |      |

## 3. activities transitions

activity activity

| Step : Flight Reser<br>transition | vations swimlane    | Receive request | t 가    | activity .   |
|-----------------------------------|---------------------|-----------------|--------|--------------|
| activity                          | activity            |                 | •      |              |
| activity(📿)                       | . activities        |                 | Flight | Reservations |
| activity<br>communications        | transitions<br>tran | sition (        | Rec    | eive Request |
| ,                                 | activity            |                 |        |              |

All Rights Reserved Nextech. <u>http://www.nextech.co.kr</u> <u>Together@nextech.co.kr</u> -3 -

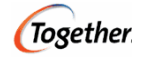

| transition | 가          |
|------------|------------|
| activity   | transition |

.

| Step : 5 activities     |                  |                    |
|-------------------------|------------------|--------------------|
| 1. Airplane/Flight Desc | iption swimlane  | Get capacity (cap) |
| 2. Flight Reservations  | wimlane Get #    | tickets            |
| 3. Flight Reservations  | wimlane Create   | reservation        |
| 4. Flight Reservations  | wimlane Refuse   | request            |
| 5. Reservation/Ticket S | ervices swimlane | Issue ticket       |

| Ctrl+click |          |   |  | activities |
|------------|----------|---|--|------------|
|            | activity |   |  | 가          |
| activity   | swimlane | 가 |  |            |

# 4. forks, joins, decisions

| Step : (fork) . Receive request<br>(fork) Get capacity Get #tickets | fork transition .<br>transitions |
|---------------------------------------------------------------------|----------------------------------|
| fork<br>forks(+) forks (+)<br>fork transition (+) source<br>target  | Plane/Flight Description         |
|                                                                     | <activity fork=""></activity>    |

| transition | fork | 가 | fork             | (Together | element | element    |
|------------|------|---|------------------|-----------|---------|------------|
|            | 가    | ) |                  |           | target  | transition |
|            | 가 가  |   | Together Message |           |         |            |
|            |      |   |                  |           |         |            |

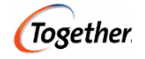

|       | Error  | Transition can be drawn to any s | State/Activity diagram e | lement exce | pt Start state, Swim lane a | × and Object |
|-------|--------|----------------------------------|--------------------------|-------------|-----------------------------|--------------|
| tep : | : join | . Get capacity                   | Get #tickets             | join        | transitions                 |              |
|       |        |                                  |                          |             |                             |              |

#### join fork

| Step :   |                              |            |          | decision           | . Join     |  |
|----------|------------------------------|------------|----------|--------------------|------------|--|
| decision | transition<br>Refuse request | transition | decision | Create reservation | transition |  |

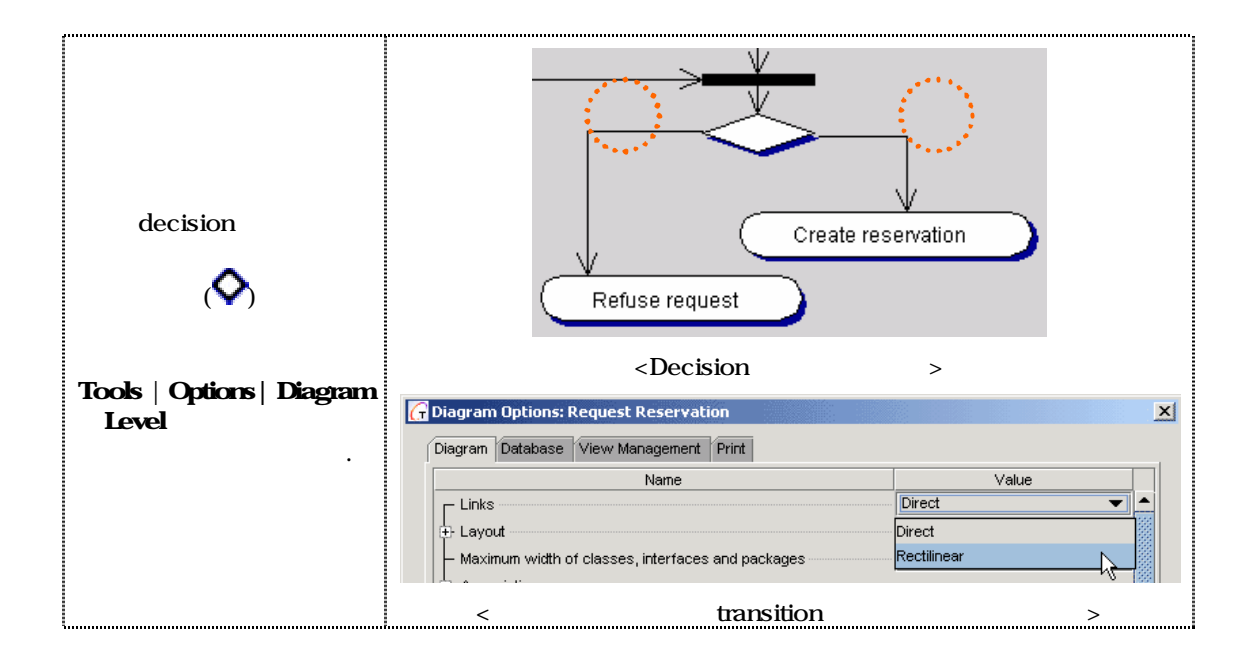

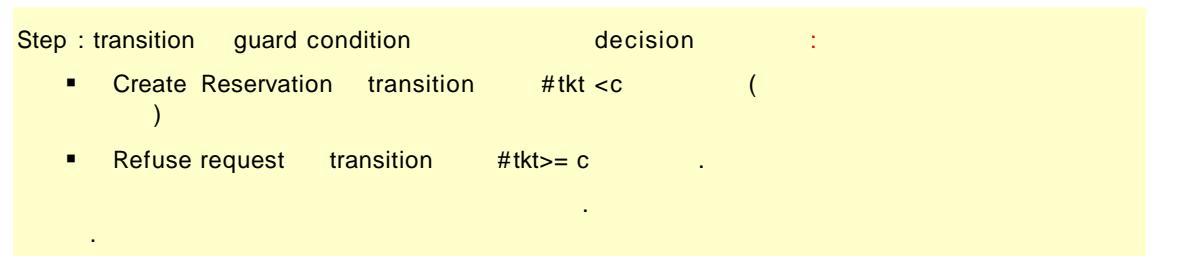

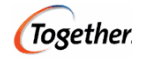

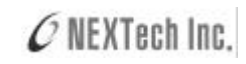

| transition | n<br>speedmenu<br>inspector                                                                |                        | Cient<br>Supplier                                                  | nsition link)<br>ITMLdoc Requirements<br>Understand<br>Decision1<br>Create reservation | × |
|------------|--------------------------------------------------------------------------------------------|------------------------|--------------------------------------------------------------------|----------------------------------------------------------------------------------------|---|
| V          | Properties                                                                                 | Alt+Enter              | event name                                                         |                                                                                        |   |
|            | Rename                                                                                     | F2                     | guard condition                                                    | #tkt < cap                                                                             |   |
|            | Paste<br>Paste Shortcut<br>Delete                                                          | Ctrl+Shift+V<br>Delete | action expression<br>send clause<br>send time<br>receive time      |                                                                                        |   |
|            | Scroll to Source<br>Scroll to Destination                                                  |                        | Constraint     Press Ctrl+Ente                                     | er to finish editing and close Inspector                                               |   |
| condition  | inspector guard<br>dition Ctrl + Enter<br>. Requirements<br>기<br>. Description description |                        | <trans< td=""><td>ition link Properties</td><td>&gt;</td></trans<> | ition link Properties                                                                  | > |

Step: 2 decision . 4 transition .

- Create reservation decision .
- decision Issue ticket transition guard condition ticket now
- decision Stop transition guard condition ticket later .

.

.

- Refuse request
- Issue ticket

| guard condition<br>. guard conditions<br>activities | (First cap) (Create reservation |
|-----------------------------------------------------|---------------------------------|
|-----------------------------------------------------|---------------------------------|

activity .

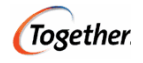

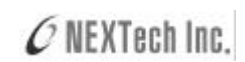

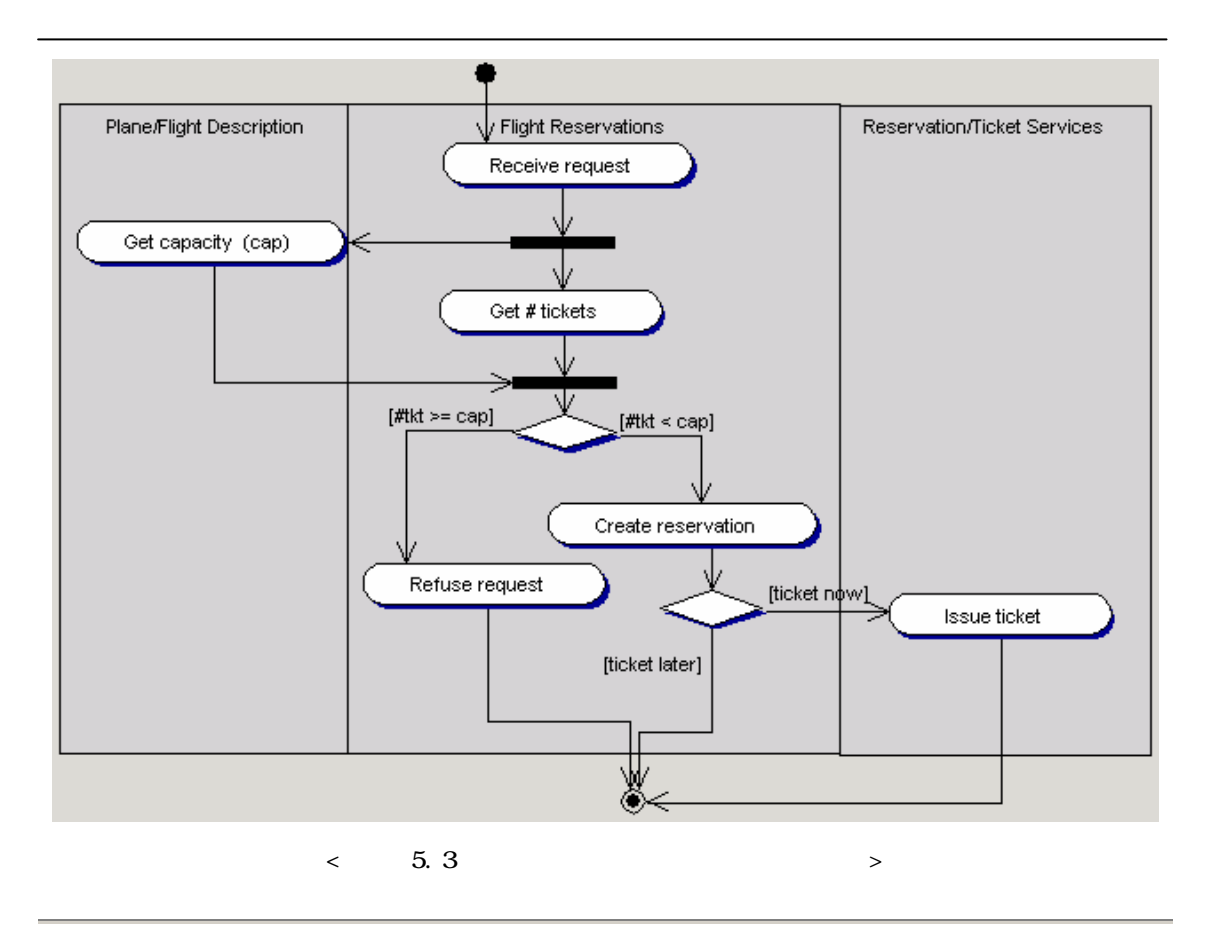

### 5. Tip & Tricks

- activity flow charts .
- Together activity . activity
   activities .
- ・ 가 가 "
   " 가 .
- Tools | Options | Diagram Options
   ( , ) .
- speedmenu
   speedmenu
- transition speedmenu transition
   guard condition transition

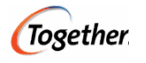

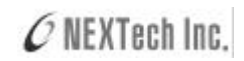

•

,

(http://www.nextech.co.kr/)

.

together@nextech.co.kr 558-4678